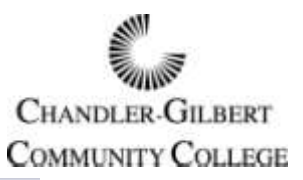

## Four-Step Guide for Submitting Grades

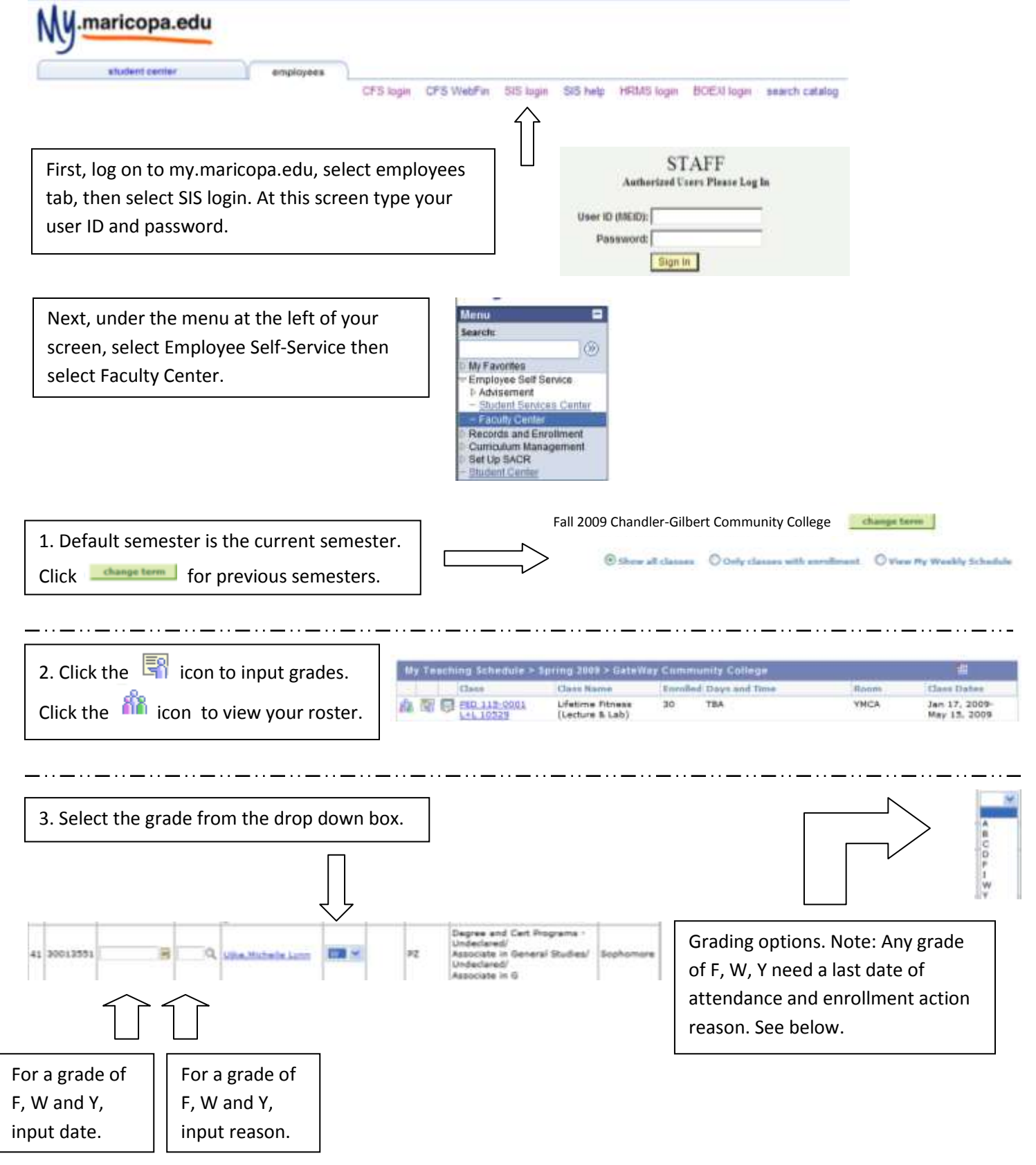

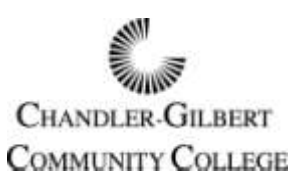

## Four-Step Guide for Submitting Grades

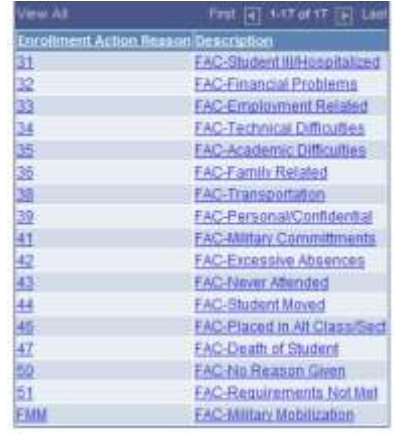

**\_** . . **\_\_** . . **\_\_** . . **\_\_** . .

Enrollment Action Reason for grades of F, W and Y.

| 4. After selecting the grades, make sure              | If student's name is underlined, that means you can email the student. |   |        |                                                                                                    |           |
|-------------------------------------------------------|------------------------------------------------------------------------|---|--------|----------------------------------------------------------------------------------------------------|-----------|
| to hit the screen. This will submit                   |                                                                        |   |        | Associate in                                                                                              |           |
| your grades to Chandler-Gilbert<br>Community College. | 5 30219542 Madrigal Maria 1                                            | - | Graded | Degree and Cert Programs -<br>Undectared/<br>Trnsfr to Bachelor Degree Prg/<br>Undectared/<br>Undectared/ | Sophomore |
|                                                       | 6 34617634 Medica.Juana                                                |   | Graded | Degree and Cert Programs -<br>Associate in General Studies/<br>AAS Norsing                                | Freshman  |
|                                                       | 7 30014941 Anthendoor David E                                          | M | Greded | Degree and Cert Programs -<br>Undeclared/<br>Undeclared                                                   | Freshman  |
|                                                       | 8 34687457 <u>Sister Brian M</u>                                       |   | Graded | Degree and Cert Programs -<br>Associate in Acts/<br>Associate in Acts                                     | Sophomore |
|                                                       | 9 34585943 Walker, Shirley, A                                          |   | Graded | Degree and Cert Programs -<br>AAS Respiratory Care                                                        | Sophomore |
|                                                       | 10 31193943 Williams,Sam Jean                                          |   | Graded | Degree and Cert Programs -<br>AAS Nursing                                                                 | Freshman  |
|                                                       | 2                                                                      |   |        | PRINTER FRIENOLY VERSI                                                                                    | Qm        |

RETURN

Mac Users: You can view grades in SIS in Read-only format. In order to submit grades, please use a PC.

## **MEID Login Issues**

If you encounter issues with your MEID login, please contact Maricopa SIS Technical support, 24 hours a day, 7 days a week at:

## 1.888.994.4433

If you forgot your password or need to change it, log on to https://memo.maricopa.edu/usertool.htmland select Secure Personal Administration Tool (PAT). Then select Forgot Password at the bottom of the screen.